# 地球環境教育用 WebGIS マニュアル

## 2003年7月21日

筑波大学村山祐司

| 1 |                                              | 2 |
|---|----------------------------------------------|---|
| 1 |                                              | , |
| 2 | .                                            | ł |
| 3 | . 実行環境5                                      | ; |
|   | 3.1 サーバー5                                    | ) |
|   | 3.2 クライアント5                                  | 5 |
| 4 | . データ                                        | ; |
|   | 4.1 ベースマップ                                   | 3 |
|   | 4.1.1 世界地図(ポリゴン・シェープファイル)                    | ; |
|   | 4.1.2 河川                                     | 3 |
|   | 4.1.3 湖沼                                     | 3 |
|   | 4.1.4 都市                                     | 1 |
|   | 4.1.5 緯度経度グリッド                               | 1 |
|   | 4.2 地形(USGS GTOPO30)                         | } |
|   | 4.2.1 標高                                     | } |
|   | 4.2.2 陰影図                                    | ) |
|   | 4.3 気候(GRID)11                               | L |
|   | 4.3.1 年平均気温変化()                              | L |
|   | 4.3.2 平均年間降水量                                | 2 |
|   | 4.3.3 全球湿度指数                                 | 3 |
|   | <ul> <li>4.3.4 平均年間ポテンシャル蒸発散量</li></ul>      | ł |
|   | 4.4 植牛(GRID)                                 | 5 |
|   | 4.5 十地利用(GRTD)                               | 3 |
|   | 4.5 自然災害(GRTD)                               | 1 |
| 5 | - 操作方法と機能                                    | 3 |
| - | 5 1 システムの起動 18                               | 2 |
|   | 5 2 表示地図選択 10                                | ì |
|   | 5 2 <del>収</del> が地図と<br>5 3 レイヤーの表示設定<br>91 | í |
|   |                                              |   |
|   | フ.4 地区衣小削脚                                   | 5 |
|   | 5.4.1 拟天                                     | 5 |
|   | 5.4.2 縮小                                     | Ś |

| 5.4    | 4.3         | 移動         | 26 |
|--------|-------------|------------|----|
| 5.4    | 4.4         | 元のスケールでの描画 | 27 |
| 5.4    | 4.5         | 属性情報表示     | 28 |
| 5.     | 5 デー        | - 夕内容表示    | 31 |
| 5.     | 6 マニ        | ニュアル       | 32 |
| 6 . 今征 | <b>後の課題</b> | §          | 33 |

1.はじめに

現在,国内外においてはインターネットを通じて,さまざまな地図情報が容易に無料で 入手できるようになっている.こういった情勢の中,UNEPのGRIDセンター (http://www.grid.unep.ch/data/index.php)が日本を含めて地球環境のデータを収集・整 備しつつり,無料で提供している.このため環境関係の地理情報へのアクセシビリティが 飛躍的に向上した.

しかしながら,これらのデータを表示および検索するにはデータ変換が必要であり、また,データの吟味も必要である.

このような現状において,本システムは,GRIDの環境地理情報データをオープンソ ースのWebGISソフト上で利用できるようにして,地球環境の教育を可能にしたシス テム GIS である.本システムで扱うデータは,環境関連の地形,気候,植生,土地利用お よび自然災害のデータであり,これらを可視化することで,ユーザの地球環境に対する認 識の進化を目指している. 2. 概要

本システムの概要を以下の図1に示す.

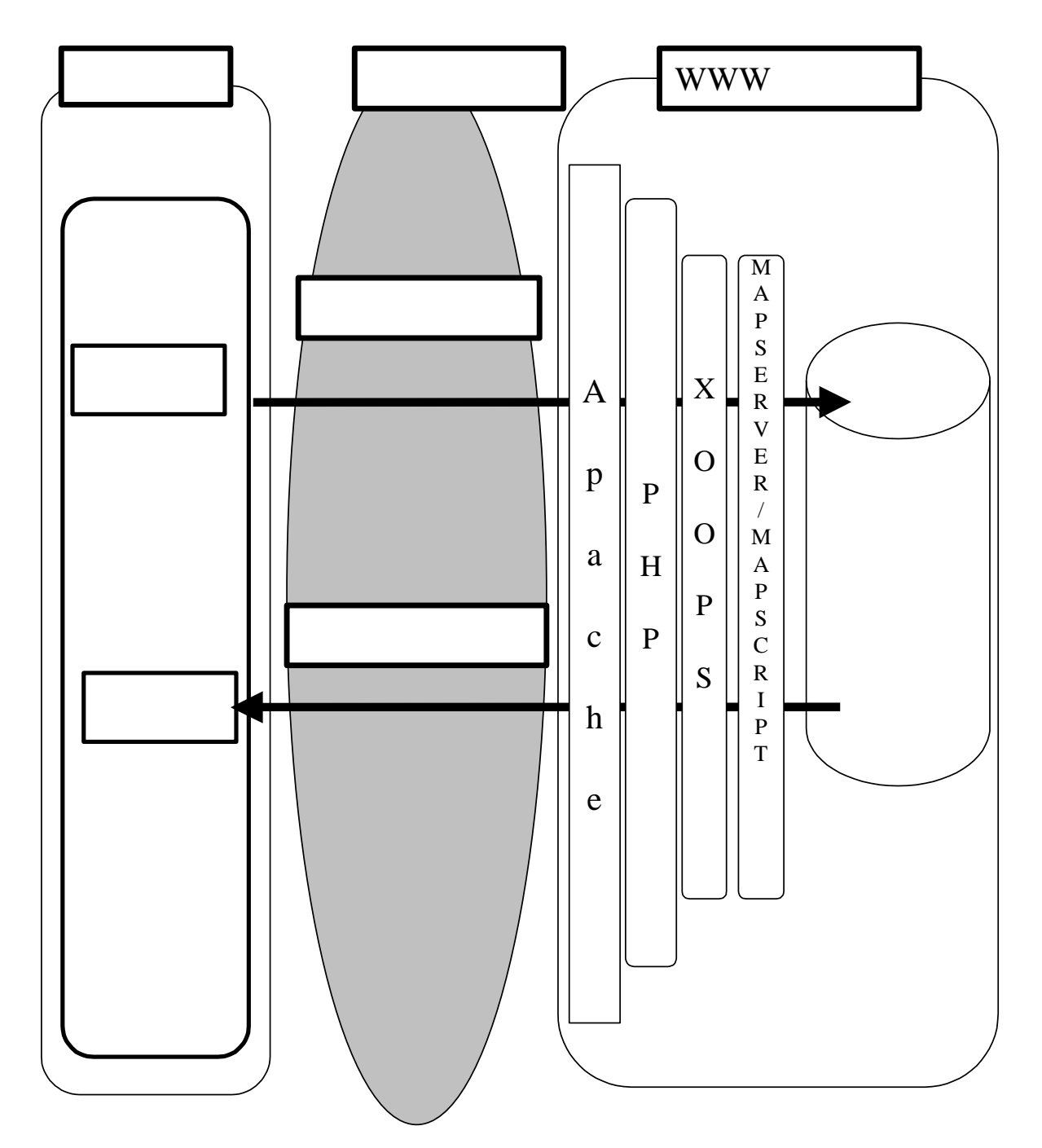

図1 システム概念図

3. 実行環境

本システムの実行環境は以下の通り.

3.1 サーバー

ハードウェア

・CPU:ペンティアム ・4以上

ソフトウェア

- OS : Windows2000/XP
- ・ WWWサーバー:インターネット・インフォメーション・サービス 5.X
- ・ サーバサイドスクリプト PHP4.2.2
- ・ XOOPS 用 RDBMS: MySQL 3.23.X
- ・ 地図サーバー: UMN MapServer 3.6.x/MapScript
- ・ 簡易 WebGIS 作成ツール: MapLab 2.0rc-dev

3.2 クライアント

ハードウェア

・CPU: ペンティアム以上

ソフトウェア

- OS : Windows2000/XP
- ・ Web ブラウザー:マイクロソフト インターネット・エクスプローラー6.0、ネット スケープ

## 4.データ

## 4.1 ベースマップ

4.1.1 世界地図(ポリゴン・シェープファイル)

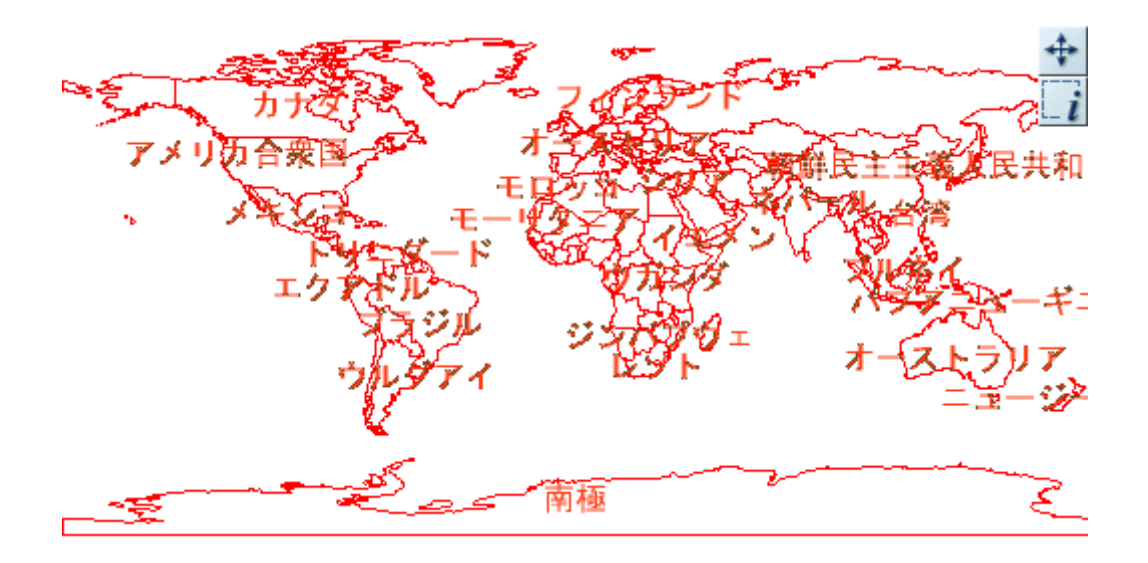

図2 世界地図

4.1.2 河川

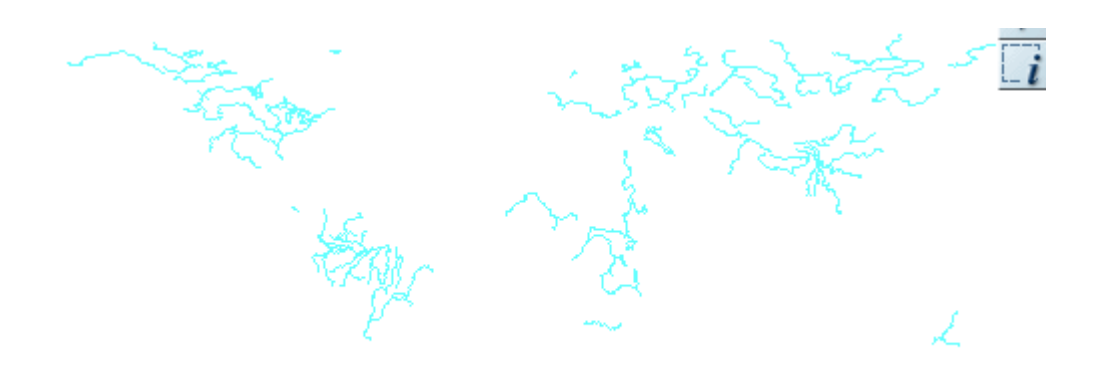

図3 河川

4.1.3 湖沼

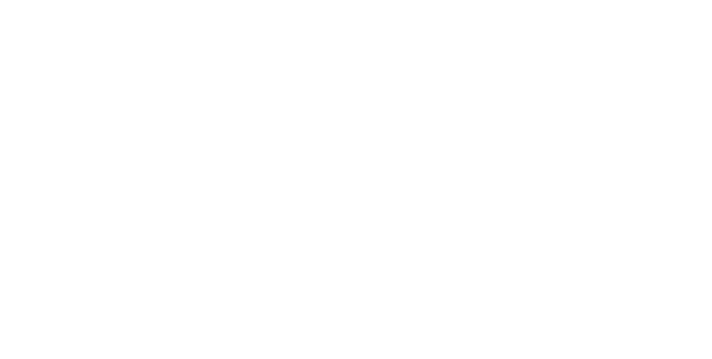

図4 湖沼

4.1.4 都市

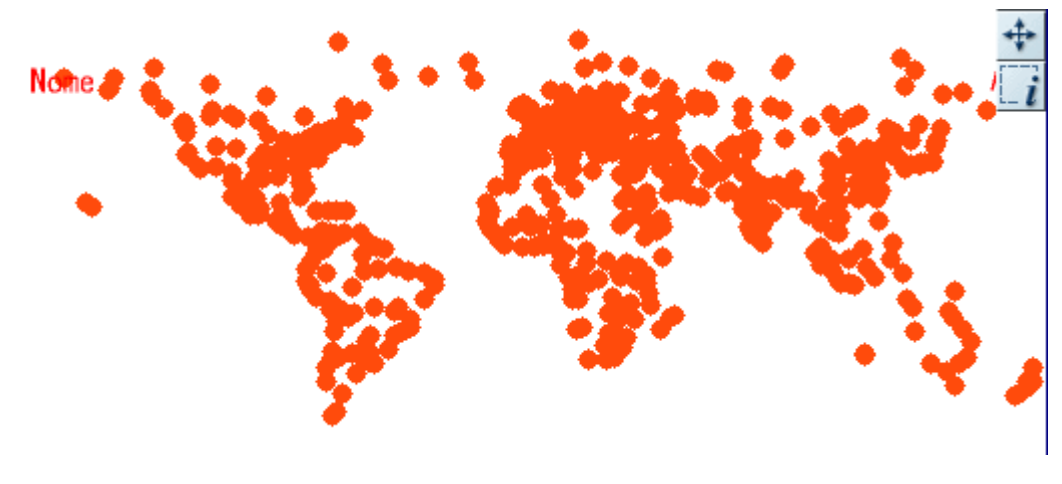

図5 都市

4.1.5 緯度経度グリッド

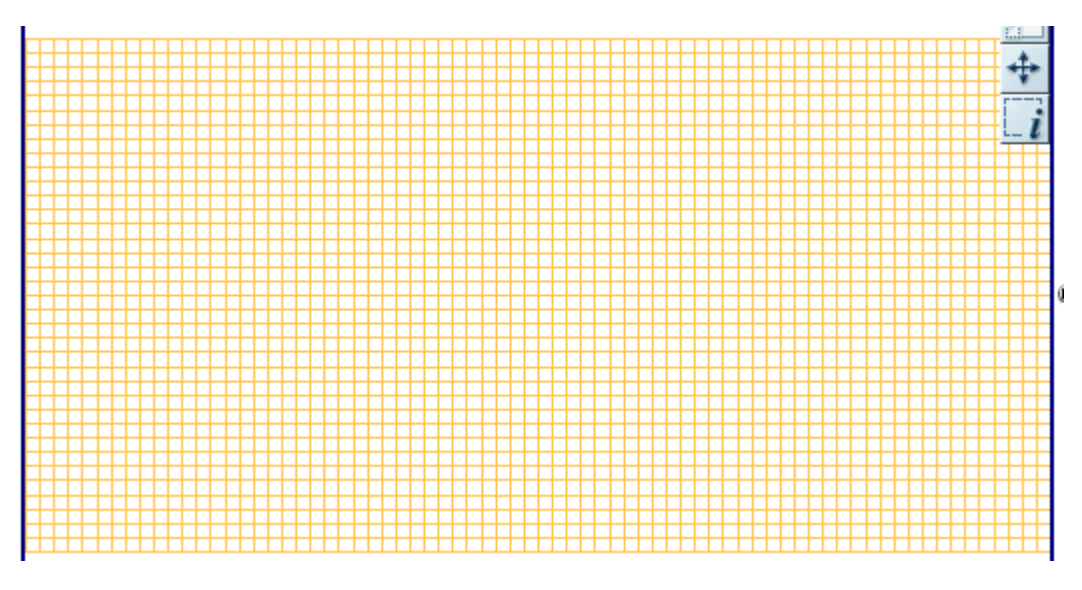

図6 緯度経度グリッド

4.2 地形(USGS GTOPO30)
 GTOPO30は,以下のUSGSのサイトより入手した。

## http://edcdaac.usgs.gov/gtopo30/gtopo30.html

4.2.1 標高

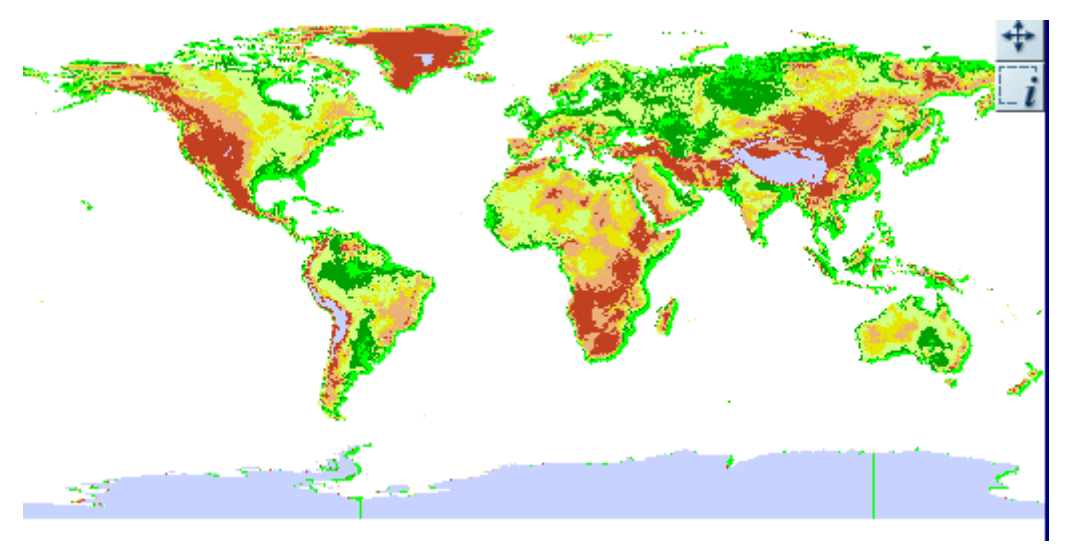

## 図7.標高

## 4.2.2 陰影図

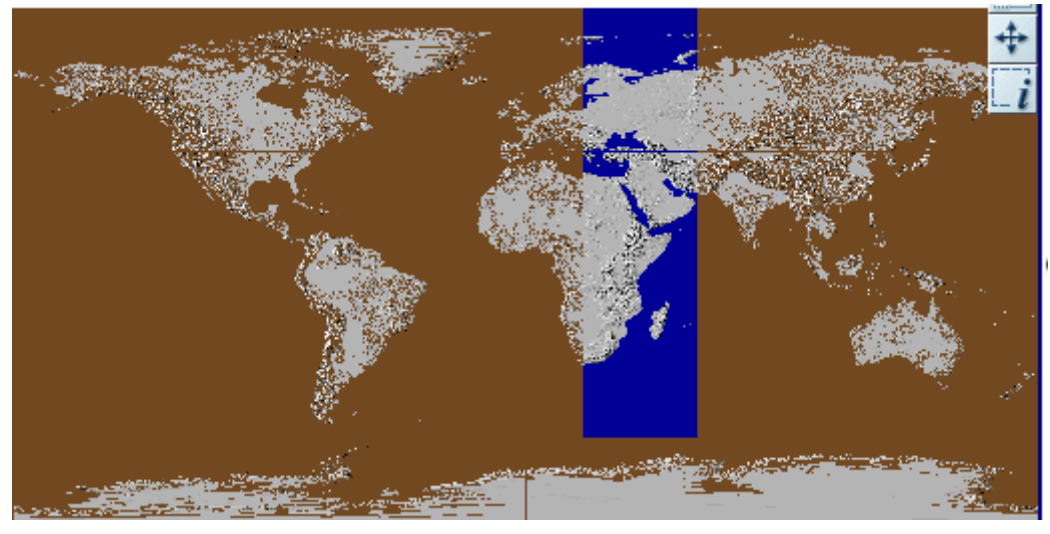

図8 陰影図

- 4.3 気候(GRID)本システムでは,以下の4つの主題レイヤーを扱う.
- 4 . 3 . 1 年平均気温変化()

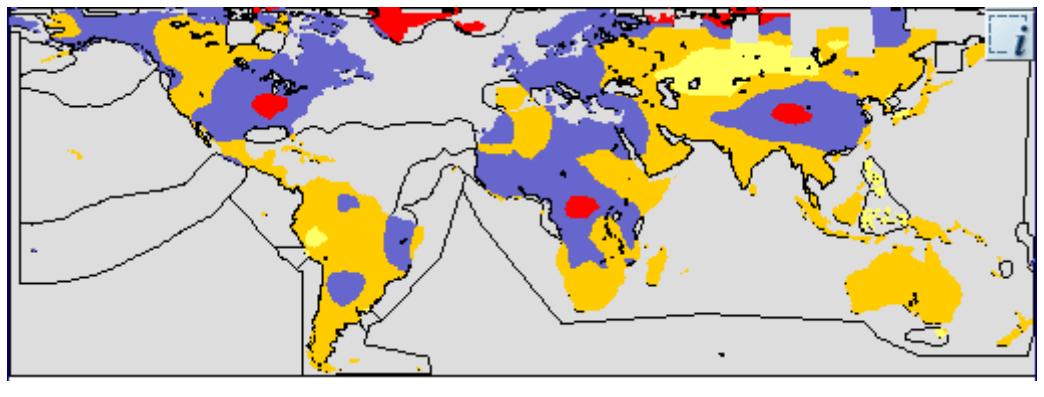

## 図 9 年平均気温変化()

## 4.3.2 平均年間降水量

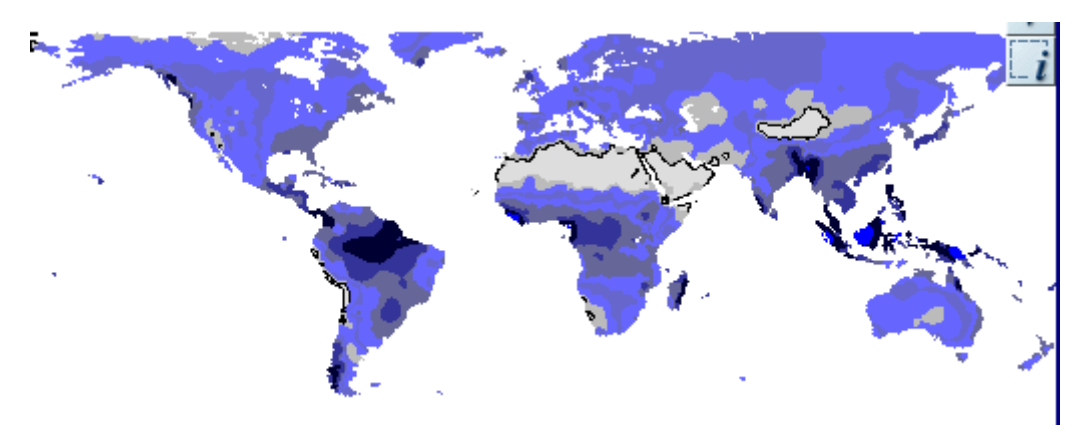

## 図10 平均年間降水量

## 4 . 3 . 3 全球湿度指数

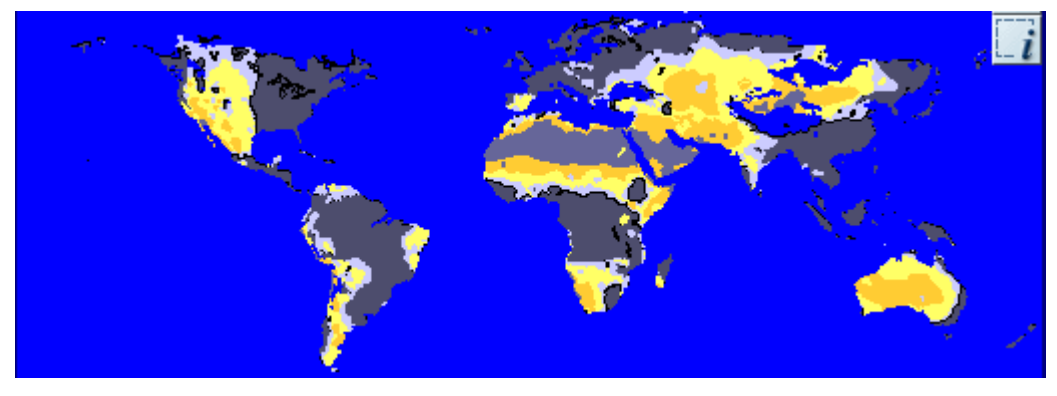

## 図11 全球湿度指数

4.3.4 平均年間ポテンシャル蒸発散量

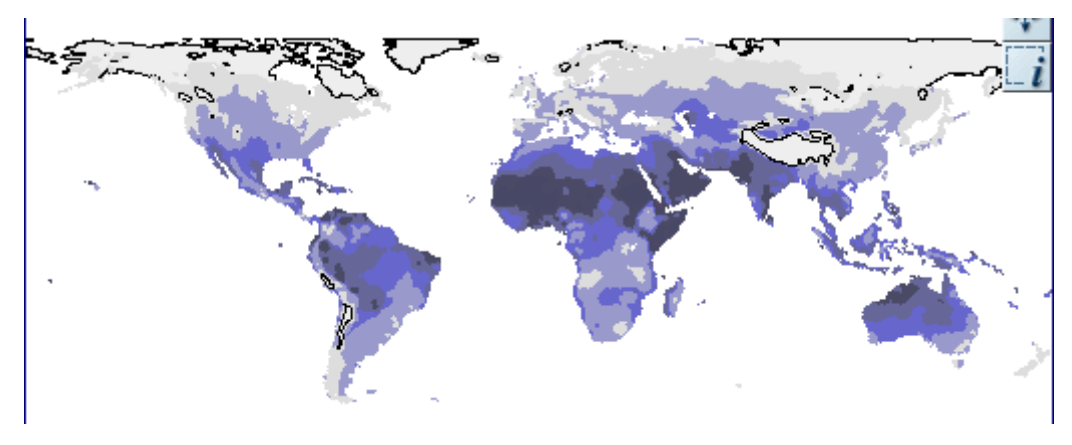

図12 平均年間ポテンシャル蒸発散量

## 4.4 植生(GRID)

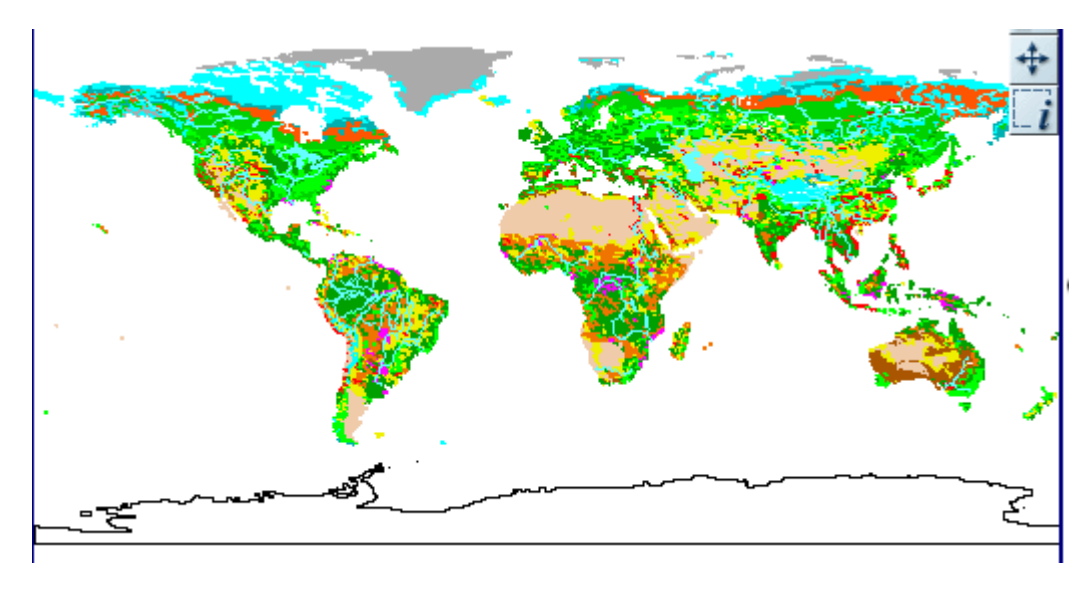

## 図13 植生

## 4.5 土地利用(GRID)

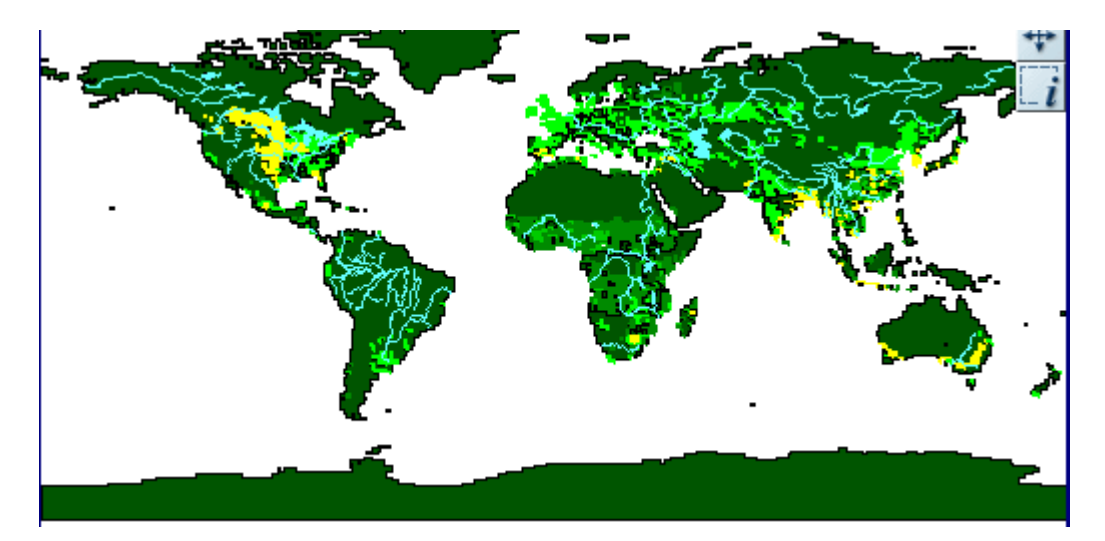

図14 耕作強度(耕作地の比率(%))(マシューズによる)

## 4.5 自然災害(GRID)

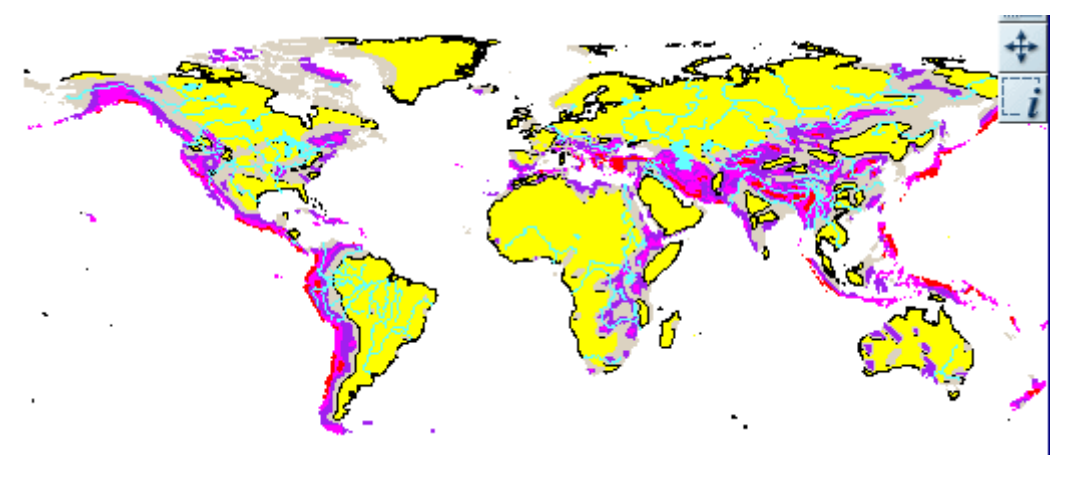

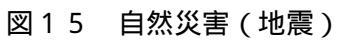

5.操作方法と機能

ここでは,本システムの操作の方法と各機能について説明していく.

5.1 システムの起動

システムの起動画面を図16に示す.

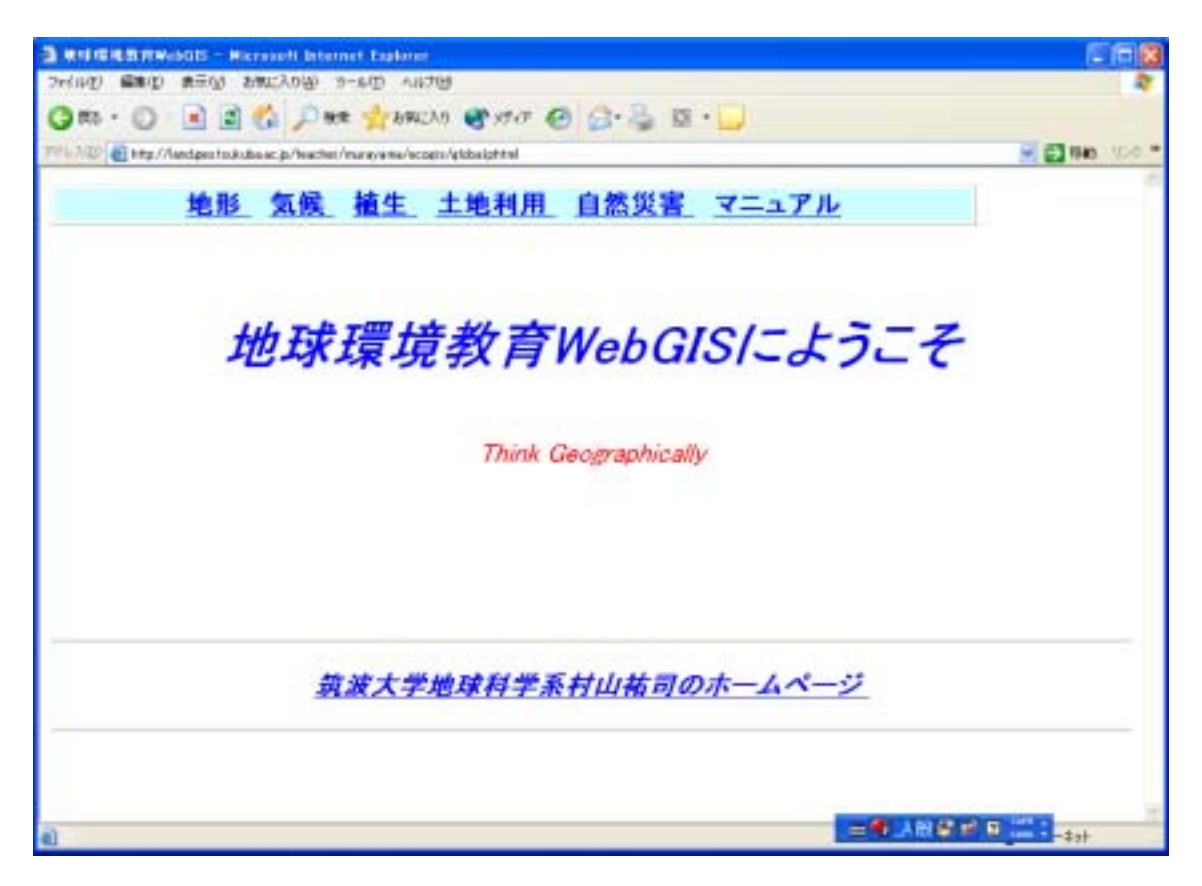

図16 起動画面

### 5.2 表示地図選択

表示したい地図を選ぶには,画面の上部にある主題図名のリスト「地形」・「気候」・「植 生」・「土地利用」・「自然災害」のうち,どちらかの文字の上にマウスを合わせる(フォー カスする).マウスを合わせた後、図17のサブメニューが表示される.サブメニューの 一番上にあるのが、「地図表示」で、その後に続くの各主題のレイヤーの説明のあるページ のリンクに飛ぶメニュー項目である.

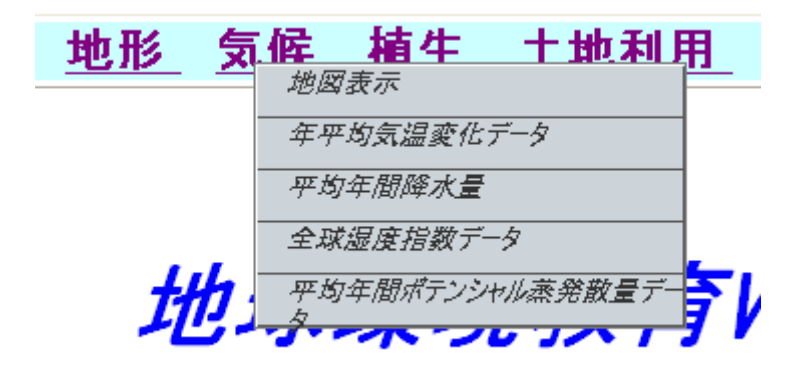

図17 地図名リスト

図17で「地図表示」を選択すると,図18の地図が表示される.

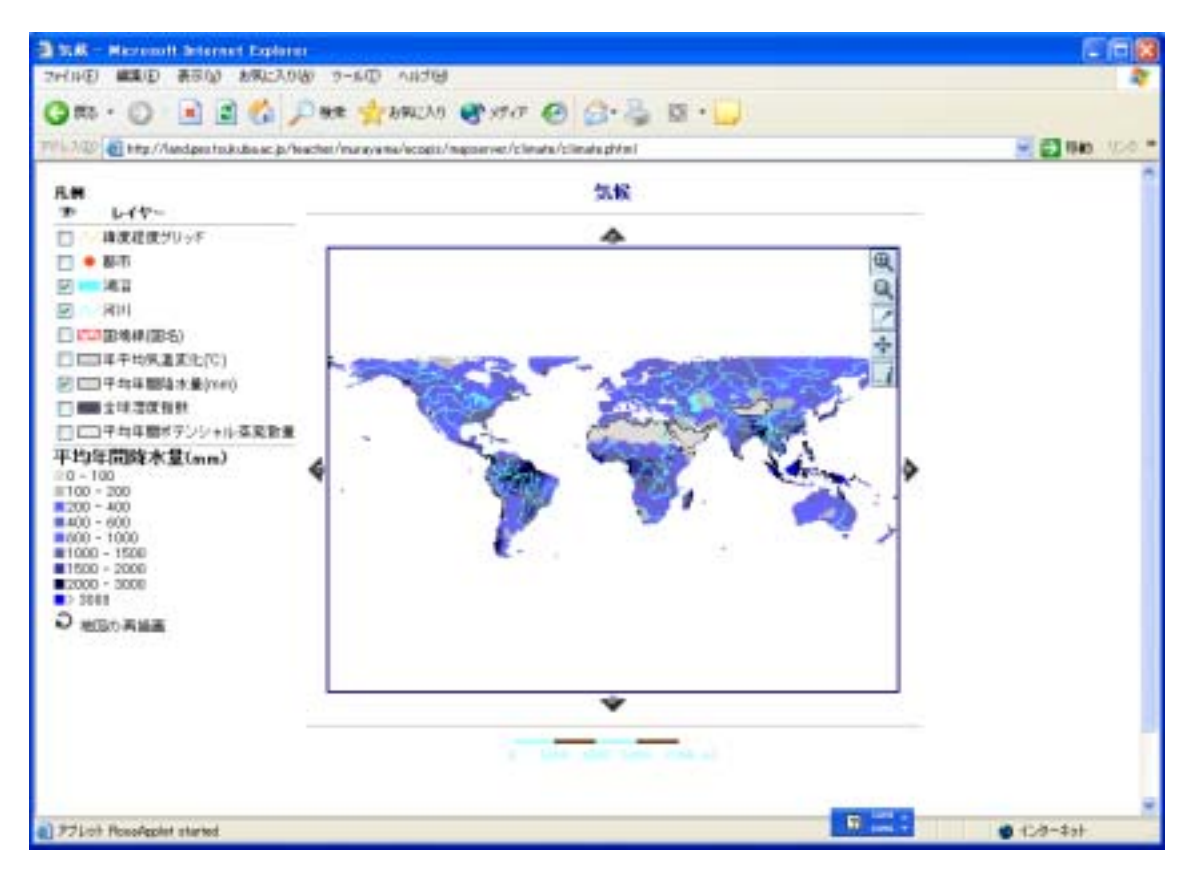

図18 地図の表示

5.3 レイヤーの表示設定

表示したい地図のレイヤーの表示のオン・オフは,画面左の図19のレイヤー名の左に あるチェックボタンのチェックを入れるか,または外すかして,再描画ボタン を押すこ とで可能である.

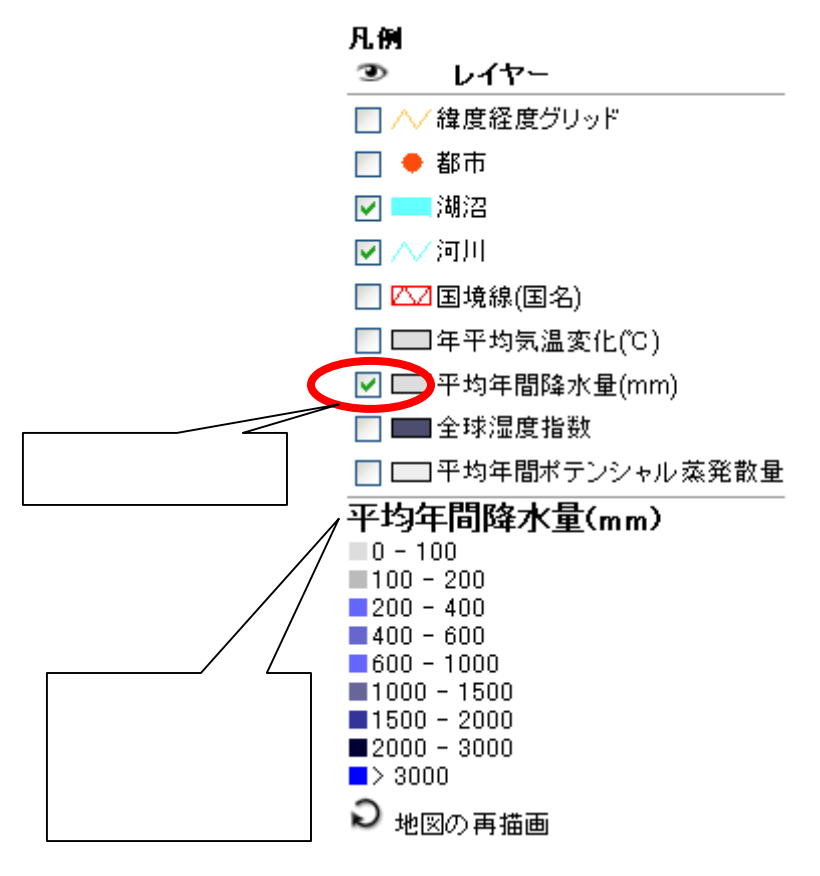

図19 レイヤーの表示チェックボタン

図19では,一番上で表示される主題のレイヤーの凡例が下に表示される. 主題のレイヤーがチェックを外されている場合,この判例は表示されない.

### 5.4 地図表示制御

地図の右上にある図20のアイコンボタンで地図表示を制御できる.

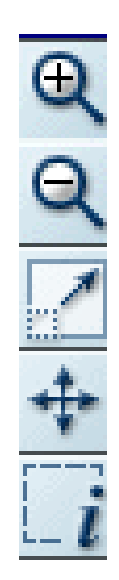

図20 地図表示制御用アイコンボタン

5.4.1 拡大

地図表示制御用アイコンボタンの サボタンを押して,図21のように拡大したい範囲を 指定すると,

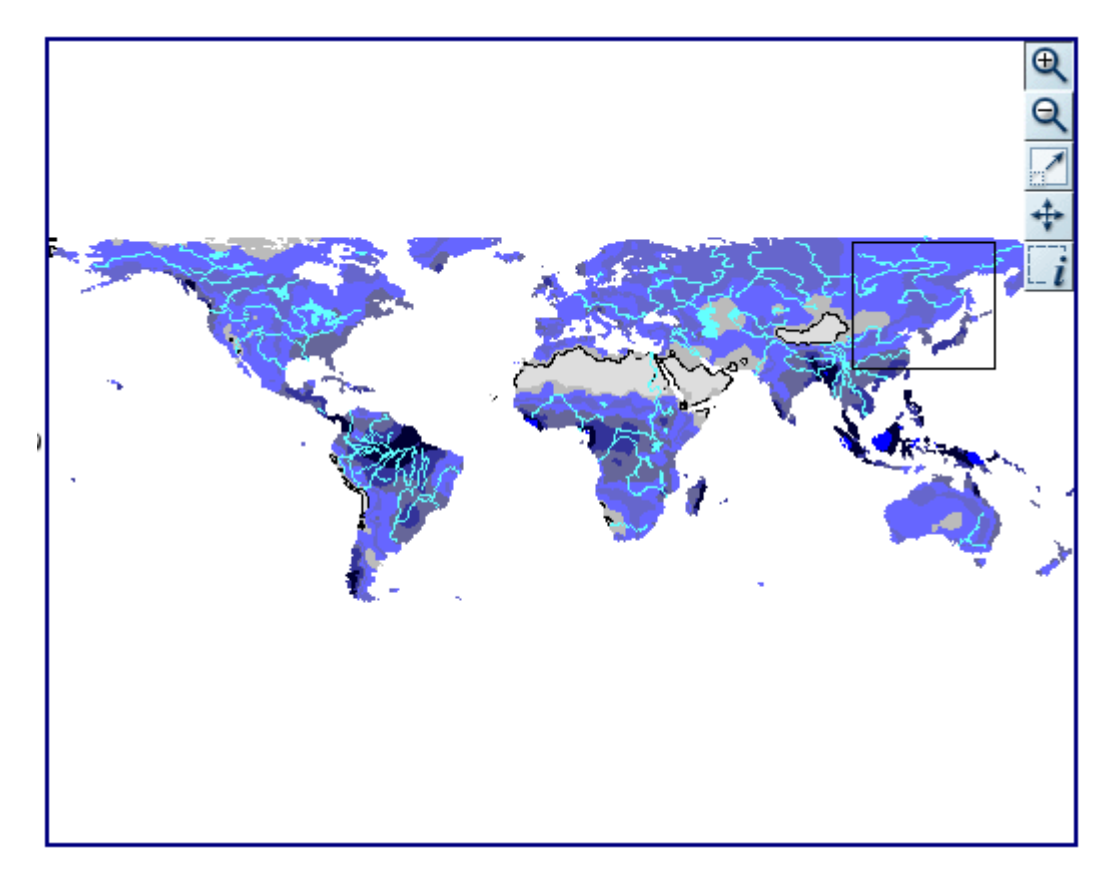

図21 拡大したい範囲の指定

図22のように指定範囲部分が拡大される.

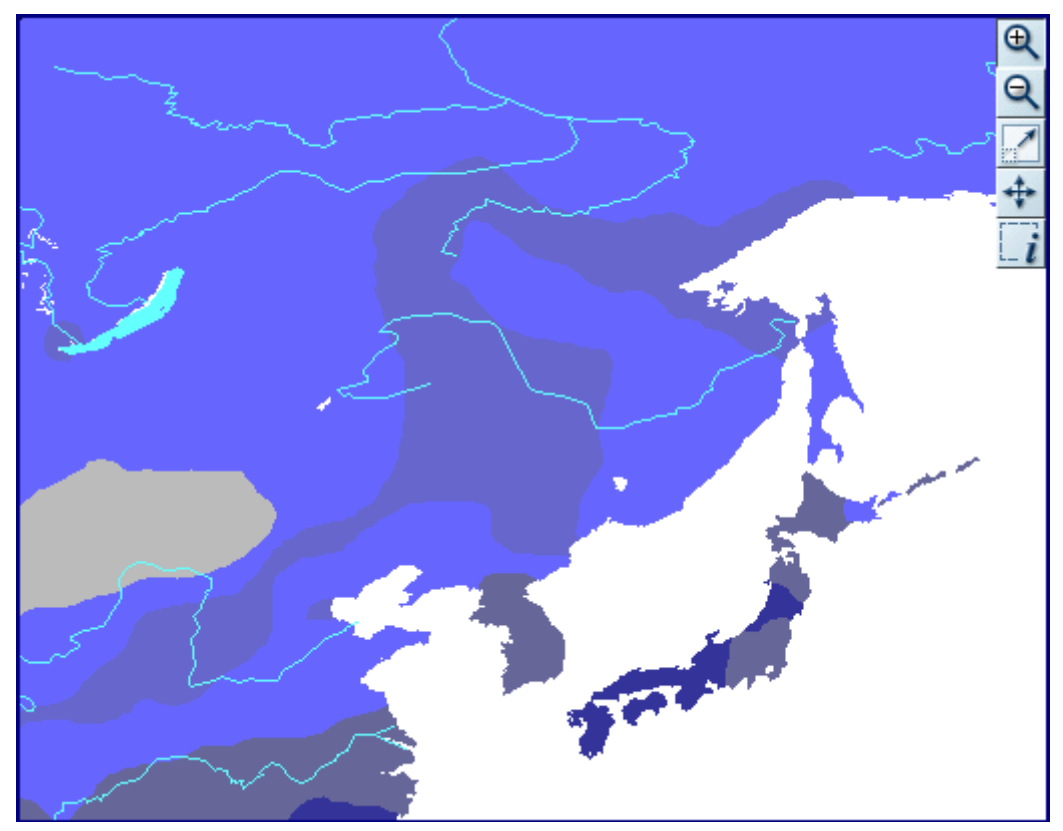

図22 拡大された指定範囲

5.4.2 縮小

地図表示制御用アイコンボタンの Q ボタンを押すと,地図表示範囲が縮小表示される (図23).

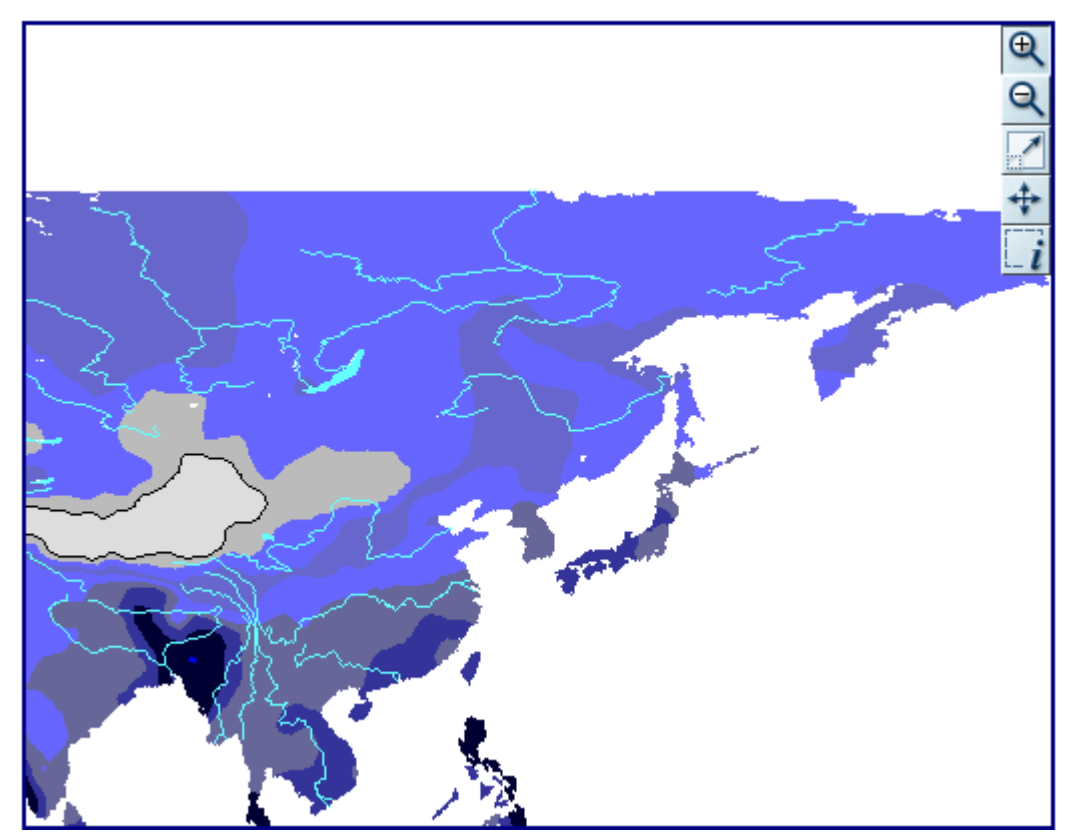

図23 縮小表示の例

5.4.3 移動

地図表示制御用アイコンボタンの 🕂 ボタンを押して,マウスで移動したいポイントをクリックすると,図24のように地図表示範囲が移動表示される.

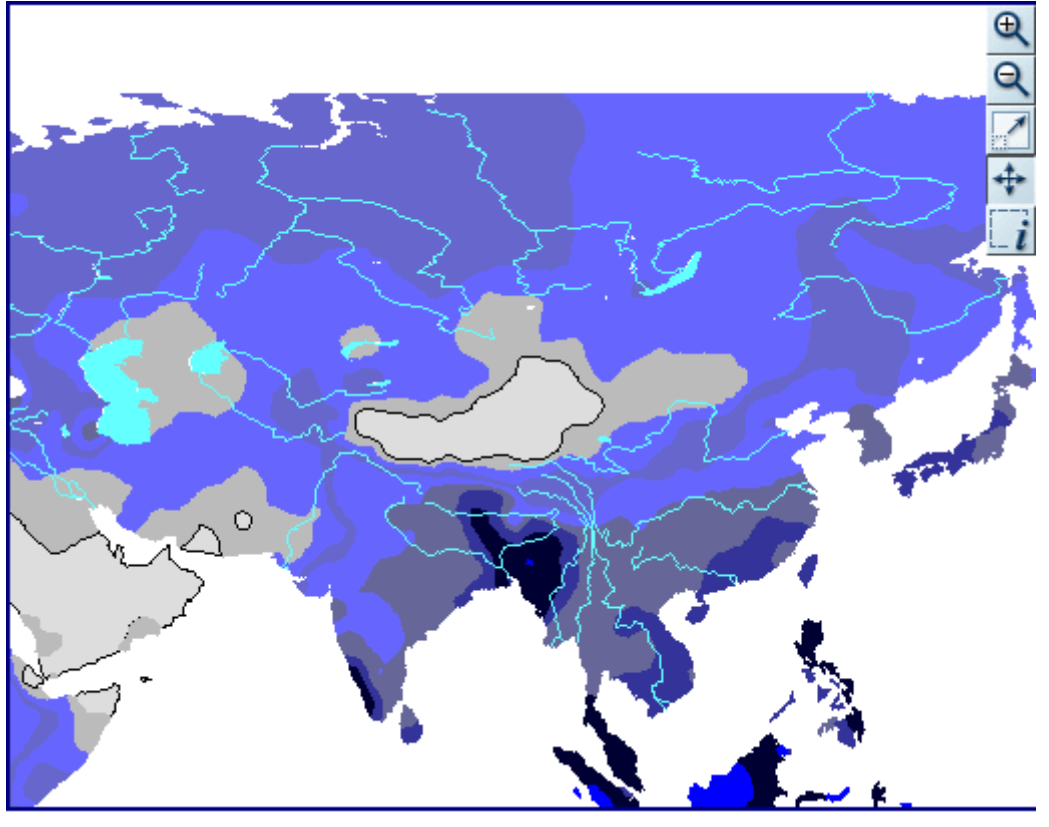

図24 移動表示の例

また,地図表示の枠の外側にある4つのアイコンボタン▲ , ♥ , ♥ , ♥ でも表示範 囲の移動ができる. 5.4.4 元のスケールでの描画

地図表示制御用アイコンボタンの ボタンを押すと,元のスケールに地図が表示される(図25).

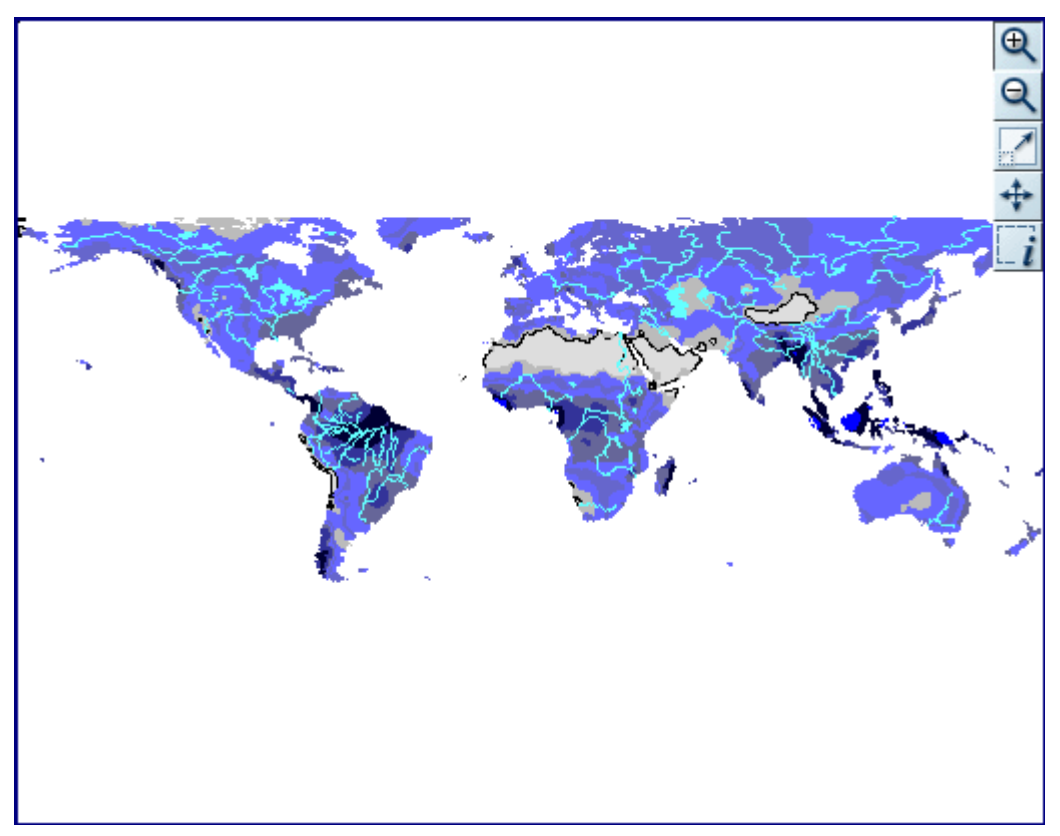

図25 元のスケールでの描画

5.4.5 属性情報表示

地図表示制御用アイコンボタンの「ボタンを押し,情報のみたい場所でマウスをクリックするとその場所の属性が表示される(図26).

| 副 検索 | 索結果 -              | Microsoft Internet | Explorer          |           |   |  |
|------|--------------------|--------------------|-------------------|-----------|---|--|
| 平均   | <u>平均年間降水量(mm)</u> |                    |                   |           |   |  |
| mID  | mUserID            | mArea              | mPerimeter        | GRID_CODE |   |  |
| 347  | 340                | 362.782182000000   | 227.4502270000000 | 7         |   |  |
| 以下   | ወレイヤ               | ーにはなにも戻り値力         | 「ありません:           |           |   |  |
| 河川   | ,湖沼                |                    |                   |           |   |  |
|      |                    |                    |                   |           |   |  |
|      |                    |                    |                   |           |   |  |
|      |                    |                    |                   |           |   |  |
|      |                    |                    |                   |           |   |  |
|      |                    |                    |                   |           |   |  |
|      |                    |                    |                   |           |   |  |
|      |                    |                    |                   |           |   |  |
|      |                    |                    |                   |           |   |  |
|      |                    |                    |                   |           |   |  |
|      |                    |                    |                   |           |   |  |
|      |                    |                    |                   |           | ~ |  |

### 図26 属性情報の表示

また,図26aのように範囲指定して,複数箇所の属性を表示することができる(図26 b).

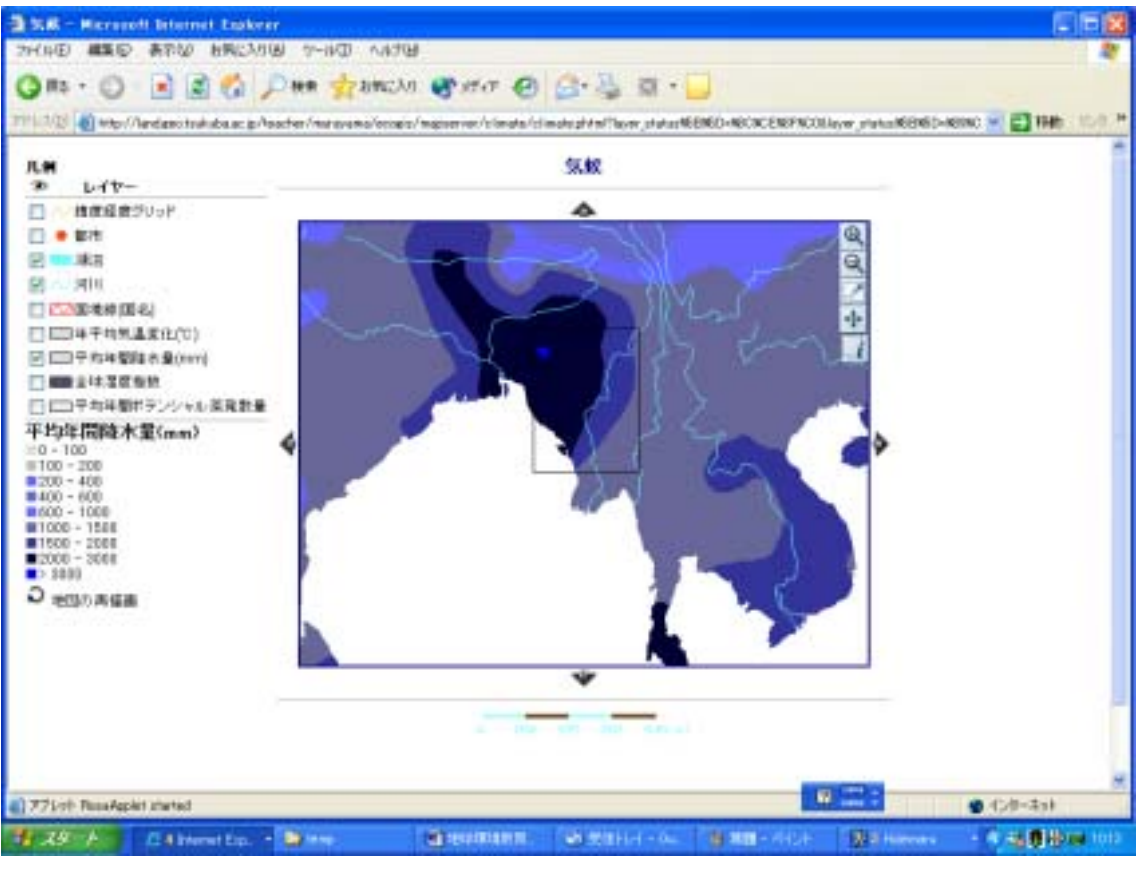

図26a 属性情報表示のための範囲指定

| ø | 検           | 索結果 -   | Microsoft Internet | Explorer          |           |          |
|---|-------------|---------|--------------------|-------------------|-----------|----------|
| [ | 平均年間降水量(mm) |         |                    |                   |           | <u>^</u> |
|   | mID         | mUserID | mArea              | mPerimeter        | GRID_CODE |          |
|   | 347         | 340     | 362.782182000000   | 227.4502270000000 | 7         |          |
|   | 355         | 353     | 46.6674570000000   | 75.5122930000000  | 8         |          |
|   | 358         | 907     | 43.7846190000000   | 45.24225000000000 | 9         |          |
|   | 372         | 372     | 0.20066100000000   | 1.84612300000000  | 10        |          |
|   | い下          | のレイヤ    | ーにはなにも戻り値か         | ふありません:           |           |          |
|   | <br>河川      |         |                    |                   |           |          |
| ' |             |         |                    |                   |           |          |
|   |             |         |                    |                   |           |          |
|   |             |         |                    |                   |           |          |
|   |             |         |                    |                   |           |          |
|   |             |         |                    |                   |           |          |
|   |             |         |                    |                   |           |          |
|   |             |         |                    |                   |           |          |
|   |             |         |                    |                   |           |          |
|   |             |         |                    |                   |           | ~        |

## 図26b 指定された範囲の属性情報表示

### 5.5 データ内容表示

起動画面で,画面の上部にある主題図名のリストに,マウスを合わせて,ポップメニューを表示する.ポップメニューの2段目より下にあるレイヤー名をクリックして選択すると,地球環境研究センターのGRID-つくばにある図27のレイヤーの説明が表示される.

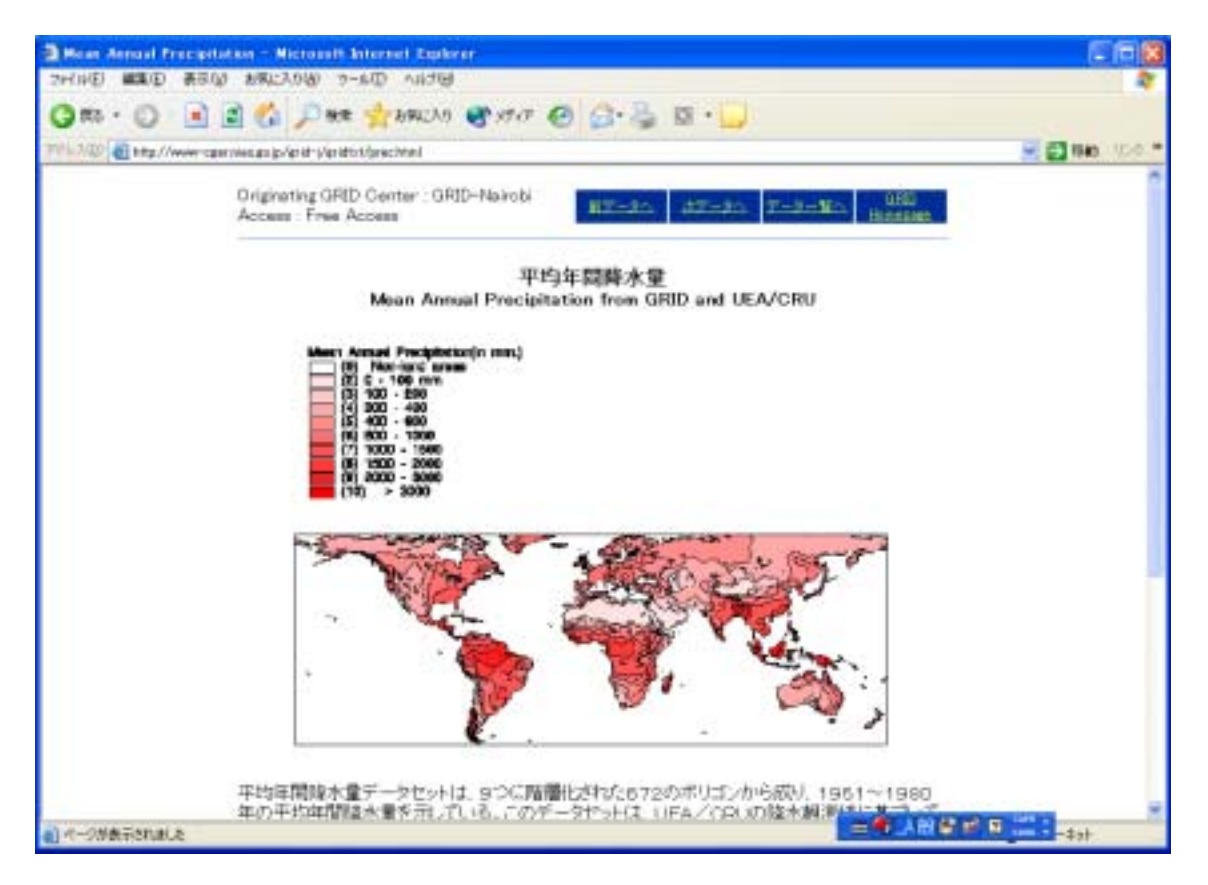

#### 図27 レイヤーの説明

5.6 マニュアル

起動画面で,「マニュアル」をクリックすると,図28のマニュアルがPDF形式で表示 される.

| This // Series to the labor of a / Investor / war over a / ecopie / manual / platelies and - Microsoft Determent Explorer | CA 3             |
|----------------------------------------------------------------------------------------------------|------------------|
| 2月14日 職業日 第日の お気に入り的 2-10 へいけい                                                                                            |                  |
| 🔾 🛪 6 🕐 🔝 📓 🕼 💭 📾 👷 89000 🞯 9767 🚱 🎧 🖓 🔯 6 🛄                                                                              |                  |
| 🕬 100 👩 tity / And protokuba se p/heather/margema/secontr/marge/philologis.pdf                                            | 🛃 1940 - 1750 ** |
| 888-9-9                                                                                                    |                  |
| の後・五・梁 国・ノ・シ・慶必 国際国口                                                                                                    |                  |
|                                                                                                    | 1                |
|                                                                                                    | Ē                |
|                                                                                                    |                  |
|                                                                                                    |                  |
|                                                                                                    |                  |
|                                                                                                    |                  |
|                                                                                                    |                  |
|                                                                                                    |                  |
| 地球環境教育用 WebGIS マニュアル                                                                                                    |                  |
| 9000 07 T F 41 0                                                                                                    |                  |
|                                                                                                    |                  |
| 九战大学 时间值可                                                                                                    |                  |
|                                                                                                    |                  |
| 1.1300)3                                                                                                    |                  |
| 2, 框型                                                                                                    |                  |
| 3. 第行環境                                                                                                    |                  |
| 3. 1. +++/4++                                                                                                    |                  |
| 3. 2 /9/721                                                                                                    |                  |
| 1 7-4                                                                                                    |                  |
|                                                                                                    | -                |
|                                                                                                    | -2++             |

図28 マニュアルの表示

6.今後の課題

地図データの種類をさらに増やす.

ユーザーデータ(ポイント・ポリゴン・属性・デジカメ画像)の入力・表示を可能 にする.

空間および非空間の条件検索を可能にする.

VRMLを使った3D表示.

属性値の時系列変化の表示.

グラフ(折れ線・パイチャート等)の表示.

操作性の向上.

OpenGIS コンソーシアム(OGC)の WMS(Web Mapping Server)に準拠した ArcExplorer4.0.1 と Interoperability Extension を使って,本システムと接続がで きるようにする.